# WAAS - EPM AOのトラブルシューティング

### 章:EPM AOのトラブルシューティング

この記事では、EPM AOのトラブルシューティング方法について説明します。

# 内容

- <u>1 EPM Acceleratorのトラブルシューティング</u>
- <u>0 EPM AOロギング</u>

## EPM Acceleratorのトラブルシューティング

エンドポイントマッパー(EPM)アクセラレータは、事前定義されたTCPポートを使用しないMS-RPCプロトコルを最適化します。クライアントは、アプリケーションUUIDに基づく動的ポートを ネゴシエートするために、サーバー上のEPMサービス(TCPポート135)に接続します。EPM AOはクライアント通信をリッスンし、ネゴシエートされたポートに一致する動的ポリシー・エン トリを作成します。EPMは、MAPI固有の最適化を適用したり、MS-RPCプロトコルにアカウンテ ィングを提供したりするために必要です。

一般的なAOの設定とステータスは、**show acceleratorコマンド**と**show licenseコマンド**で確認で きます(「<u>Troubleshooting Application Acceleration」の記事を参照</u>してください)。Enterpriseライ センスは、EPMアクセラレータの操作に必要です。 次に、図1に示すように、show accelerator epmコマンドを使用してEPM AOに固有のステータス を確認します。EPM AOが使用可能、実行中および登録済で、接続制限が表示されることを確認 します。Config StateがEnabledで、Operational StateがShutdownの場合は、ライセンスの問題を 示しています。

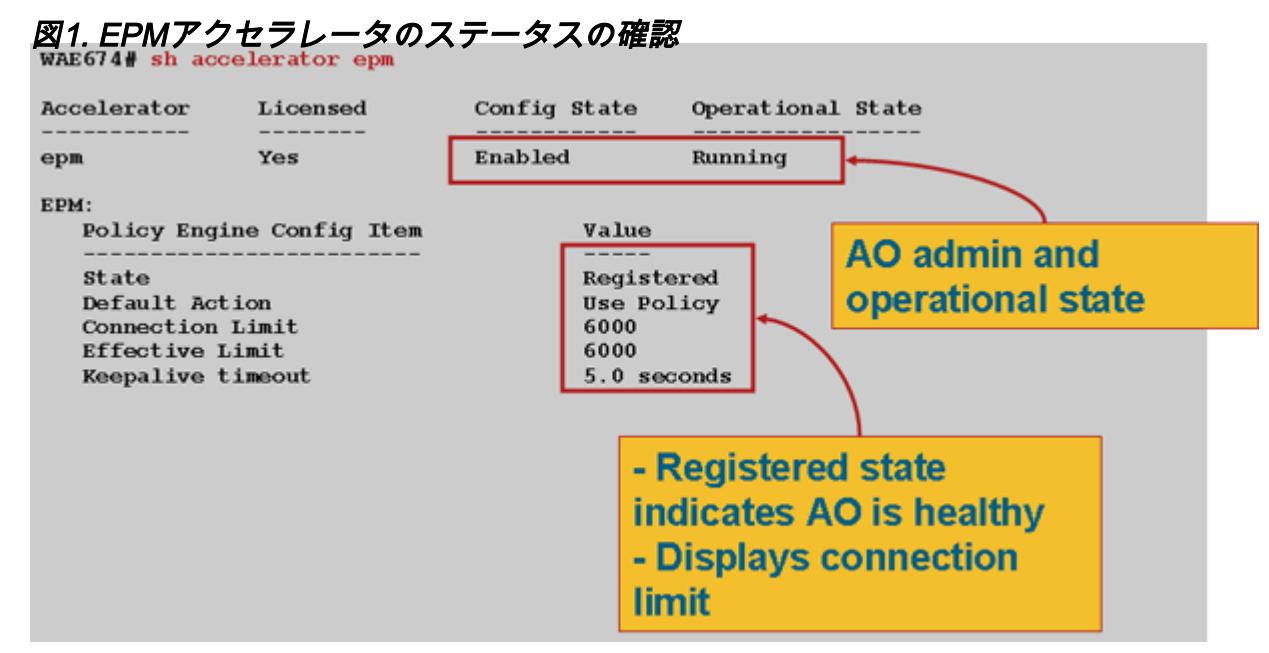

**show running-config**コマンドを使用して、EPMトラフィック・ポリシーが正しく構成されている ことを確認します。次のように、EPM AOを使用**するように構成**されているアプリケーションま たはUUIDのアダプタEPMを表示します:

```
WAE674# sh run | begin EPM
... skipping
map adaptor EPM 1544f5e0-613c-11d1-93df-00c04fd7bd09
   name Email-and-Messaging All action pass-through
 exit
map adaptor EPM ms-sql-rpc
   name SQL All action optimize full
exit
map adaptor EPM mapi
   name Email-and-Messaging All action optimize full accelerate mapi
 exit
map adaptor EPM ms-ad-replication
   name Replication All action optimize full
 exit
map adaptor EPM ms-frs
   name Replication All action optimize full
 exit
map adaptor EPM f5cc5a18-4264-101a-8c59-08002b2f8426
   name Email-and-Messaging All action pass-through
```

show policy-engine application dynamicコマンドを使用して、ダイナミックポリシーエンジンの一 致条件を次のように確認します。

```
WAE674# sh policy-engine application dynamic
Dynamic Match Freelist Information:
   Allocated: 32768 In Use: 3 Max In Use: 4 Allocations: 380
Dynamic Match Type/Count Information:
   None 0
   Clean-Up 0
```

| Host->Host       | 0                                      |   |
|------------------|----------------------------------------|---|
| Host->Local      | 0                                      |   |
| Local->Host      | 0                                      |   |
| Local->Any       | 0                                      |   |
| Any->Host        | 3                                      |   |
| Any->Local       | 0                                      |   |
| Any->Any         | 0                                      |   |
| Individual Dynam | ic Match Information:                  |   |
| Number: 1        | Type: Any->Host (6) User Id: EPM (3)   | < |
| Src: ANY:ANY     | Dst: 10.10.100.101:1146                | < |
| Map Name: uu     | ida4f1db00-ca47-1067-b31f-00dd010662da | < |
| Flags: TIME_     | LMT REPLACE FLOW_CNT                   | < |
| Seconds: 120     | 0 Remaining: - NA - DM Index: 32765    | < |
| Hits: 54 Fl      | ows: 39 Cookie: 0x0000000              | < |
| Number: 2        | Type: Any->Host (6) User Id: EPM (3)   |   |
| Src: ANY:ANY     | Dst: 10.10.100.101:1040                |   |
| Map Name: uu     | id1544f5e0-613c-11d1-93df-00c04fd7bd09 |   |
| Flags: TIME_     | LMT REPLACE FLOW_CNT                   |   |
| Seconds: 120     | 0 Remaining: 1163 DM Index: 32766      |   |
| Hits: 1 Flo      | ws: 0 Cookie: 0x0000000                |   |

**show statistics connection optimized epm**コマンドを使用**して、WAASデバイスが最適化された EPM接続を確立**していることを確認します。次のように、EPM接続のAccel列に「TE」または「 TDLE」が表示され、EPM AOが使用されたことを示します。

#### WAE674# **sh stat conn opt epm**

| Current Active Optimized Flows:                 | 18 |
|-------------------------------------------------|----|
| Current Active Optimized TCP Plus Flows:        | 17 |
| Current Active Optimized TCP Only Flows:        | 0  |
| Current Active Optimized TCP Preposition Flows: | 1  |
| Current Active Auto-Discovery Flows:            | 0  |
| Current Active Pass-Through Flows:              | 28 |
| Historical Flows:                               |    |

D:DRE,L:LZ,T:TCP Optimization, A:AOIM,C:CIFS,E:EPM,G:GENERIC,H:HTTP,M:MAPI,N:NFS,S:SSL,V:VIDEO

| ConnID          | Source IP:Port   | Dest IP:Port      | PeerID            | Accel |                       |
|-----------------|------------------|-------------------|-------------------|-------|-----------------------|
| 2048<br>for "E" | 10.10.10.3007    | 10.10.100.101:135 | 00:14:5e:84:24:5f | TE    | <look< td=""></look<> |
| 2049            | 10.10.10.10:3009 | 10.10.100.101:135 | 00:14:5e:84:24:5f | TE    |                       |

閉じた接続の接続統計情報を確認するには、show statistics connection closed epmコマンドを使 用します。

Central Managerから同様の情報を表示するには、WAEデバイスを選択し、[**Monitor**] > [ **Optimization**] > [**Connections Statistics**]の順に選択します。

EPM接続固有の統計を表示するには、次のように**show statistics connection optimized epm** detailコマンドを使用します。

WAE674# sh stat connection optimized epm detail

| Connection Id:   | 1885              |
|------------------|-------------------|
| Peer Id:         | 00:14:5e:84:24:5f |
| Connection Type: | EXTERNAL CLIENT   |

| Start Time:              | Wed Jul 15 09:50:45 2009 |                                 |
|--------------------------|--------------------------|---------------------------------|
| Source IP Address:       | 10.10.10                 |                                 |
| Source Port Number:      | 2465                     |                                 |
| Destination IP Address:  | 10.10.100.101            |                                 |
| Destination Port Number: | 135                      |                                 |
| Application Name:        | Other                    |                                 |
| Classifier Name:         | MS-EndPointMapper        | <should see<="" th=""></should> |
| MS-EndPointMapper        |                          |                                 |
| Map Name:                | basic                    |                                 |
| Directed Mode:           | FALSE                    |                                 |
| Preposition Flow:        | FALSE                    |                                 |
| Policy Details:          |                          |                                 |
| Configured:              | TCP_OPTIMIZE             |                                 |
| Derived:                 | TCP_OPTIMIZE             |                                 |
| Peer:                    | TCP_OPTIMIZE             |                                 |
| Negotiated:              | TCP_OPTIMIZE             |                                 |
| Applied:                 | TCP_OPTIMIZE             |                                 |
| Accelerator Details:     |                          |                                 |
| Configured:              | EPM                      | <should see<="" th=""></should> |
| EPM configured           |                          |                                 |
| Derived:                 | EPM                      |                                 |
| Applied:                 | EPM                      | <should see<="" th=""></should> |
| EPM applied              |                          |                                 |
| Hist:                    | None                     |                                 |
|                          |                          |                                 |
|                          | Original Optimize        | ed                              |
| Bytes Read:              | 5220 507                 | <br>26                          |
| Bytes Written:           | 5076 522                 | 0                               |

EPM AOロギング

. . .

EPM AOの問題のトラブルシューティングには、次のログ・ファイルを使用できます:

- ・トランザクションログファイル:/local1/logs/tfo/working.log(および /local1/logs/tfo/tfo\_log\_\*.txt)
- ・デバッグログファイル:/local1/errorlog/epmao-errorlog.current (およびepmao-errorlog.\*)

デバッグを容易にするため、まずACLを設定して、パケットを1つのホストに制限します。

WAE674(config)# ip access-list extended 150 permit tcp host 10.10.10.10 any WAE674(config)# ip access-list extended 150 permit tcp any host 10.10.10.10

トランザクションロギングを有効にするには、次のように**transaction-logs設定コマ**ンドを使用し ます。

wae(config)# transaction logs flow enable
wae(config)# transaction-logs flow access-list 150

次のようにtype-tailコマンドを使用して、トランザクションログファイルの終**わりを表示**できます 。

wae# type-tail tfo\_log\_10.10.11.230\_20090715\_130000.txt Wed Jul 15 16:53:22 2009 :1799 :10.10.10.10 :2369 :10.10.100.101 :1025 :OT :START :EXTERNAL CLIENT :00.14.5e.84.24.5f :uuide3514235-4b06-11d1-ab04-00c04fc2dcd2 :Replication :\*\*Map Default\*\* :F :(DRE,LZ,TFO) (DRE,LZ,TFO) (DRE,LZ,TFO) (DRE,LZ,TFO) (DRE,LZ,TFO) :<None> :(None) (None) (None) :<None> :0 :169 Wed Jul 15 16:53:51 2009 :1798 :10.10.10.10 :2368 :10.10.100.101 :135 :OT :END :EXTERNAL CLIENT :(EPM) :228 :212 :212 :228 Wed Jul 15 16:53:51 2009 :1799 :10.10.10.10 :2369 :10.10.100.101 :1025 :OT :END:EXTERNAL CLIENT :(None) :596 :220 :347 :429 Wed Jul 15 16:53:51 2009 :1799 :10.10.10.10 :2369 :10.10.100.101 :1025 :SODRE :END :596 :220 :347 :429 :0

EPM AOのデバッグ・ロギングを設定および使用可能にするには、次のコマンドを使用します。

**注**:デバッグロギングはCPUに負荷がかかり、大量の出力を生成する可能性があります。実稼働 環境では慎重に慎重に使用してください。

ディスクへの詳細なロギングは、次のように有効にできます。

WAE674(config)# logging disk enable WAE674(config)# logging disk priority detail

ACLの接続のデバッグロギングは、次のように有効にできます。

WAE674# debug connection access-list 150

EPM AOデバッグのオプションは次のとおりです:

WAE674# **debug accelerator epm ?** 

all enable all EPM accelerator debugs shell enable EPM shell debugs

EPM接続のデバッグ・ロギングを有効にし、デバッグ・エラー・ログの最後を次のように表示できます。

WAE674# debug accelerator epm connection WAE674# type-tail errorlog/epmao-errorlog.current follow